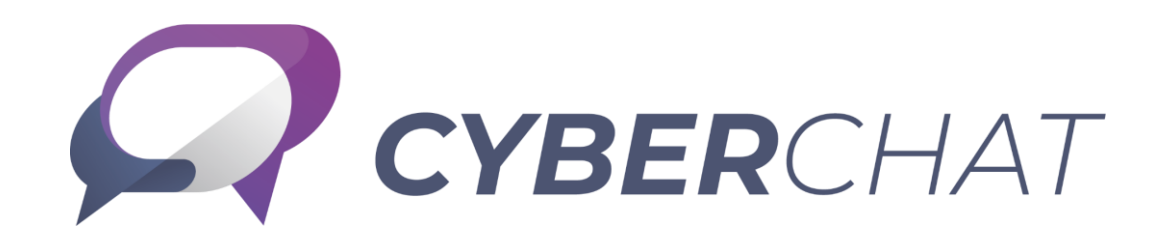

### 管理者簡易マニュアル 第1版

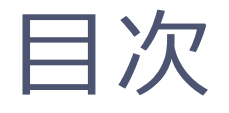

- 1. CYBERCHAT有効化設定(管理者のみ)
- 2.管理者画面へのログイン
- 3.グループ同期設定
- 4. ユーザレベル設定
- 5. IPアクセス制御
- 6. スタンプ登録
- 8. CYBERCHAT有効化設定(一般ユーザ)
- 7. アカウント同期・グループ同期について

# CYBERCHAT有効化設定(管理者のみ)①

### ①CYBERMAIL $\Sigma$ にドメイン管理者アカウントでログインします。 参考)<u>CYBERMAIL $\Sigma$ へのログイン</u>

②管理者画面 > アカウント > ユーザレベル にて現在使用していないレベルを選択します。

| ニCYBERMAIL <sup>I</sup> ドメイン | アカウン   | レポート メール ク        | ブループ モジュール                                   |
|------------------------------|--------|-------------------|----------------------------------------------|
| アカウント 🔹                      | ユーザレベ  | ル設定               |                                              |
| アカウントリスト                     | ユーザレベル | レベル1(標準)標準[転送有] > |                                              |
| ユーザレベル                       | 全般     | レベル 0 (停止)        | ユリティ設定 使用環境 メール審査 ▼ 連携設定                     |
|                              |        | レベル1 (標準) 標準[転送有] |                                              |
| 管理者アカウント →                   | 表示     | レベル 2 標準[転送無]     |                                              |
| ユーザ環境                        | ユーザレ   | レベル 3 Web[転送有]    |                                              |
|                              |        | レベル 4 Web[転送無]    |                                              |
| ユーザ使用状況 ▶                    | メールボ   | レベル 5             |                                              |
| パスワードセキュ                     | メールオ   | レベル 6             |                                              |
| リティ '                        |        | レベレ7              |                                              |
| エイリアス管理                      |        | レベレ 8             |                                              |
|                              | 送受信権   | レベレ9              |                                              |
| 不正ログイン警告                     | 受信権刚   | レベル 10            | 受信権限に合致しないメールは、送信者にエラーメールが送信されます             |
| アカウント委達 >                    | 送信権阿   | 全てのメールを送信可 🗸      | 送信権限に合致しないメールは、送信者にエラーメールが送信されます             |
|                              |        |                   | ※新規にCYBERMAIL Σをご利用されるお客様がメールシステム切り<br>■した根本 |
|                              |        |                   | お客様が切り替え前のメールシステムから送信したメールの送信が多              |

### CYBERCHAT有効化設定(管理者のみ)②

#### P3②で選択したレベルの、連携設定 > CYBERCHAT > SSO 設定 を「有効」にします。

| ユーザレベ   | ル設定     |      |                |          |           |          |                                               |
|---------|---------|------|----------------|----------|-----------|----------|-----------------------------------------------|
| ユーザレベル  | レベリレ 5  |      | ~              |          |           |          |                                               |
| 全般      | 基本機能    | 拡張機能 | セキュリティ設定       | 使用環境     | メール審査 ▼   | 連携設定     |                                               |
|         |         |      |                |          |           |          |                                               |
| SSO(Mai | lGates) |      |                |          |           |          |                                               |
| SSO 設   | 定 💿 有效  | り○無効 |                |          |           |          |                                               |
| CYBERC  | НАТ     |      |                |          |           |          |                                               |
| SSO 設   | 定 💿 有效  | り○無効 | CYBERCHATオプション | /をご契約の場合 | のみ利用できます。 |          |                                               |
|         |         |      |                |          |           |          | ОК                                            |
|         |         |      |                |          |           | Copyrigh | t © CyberSolutions, Inc. All rights reserved. |

※adminアカウントでSMTP/POP/IMAPを使用している場合は、以下の項目もあわせて有効にしてください。
 全般 > SMTP/POP/IMAP
 ※adminアカウントで自動転送を使用している場合は、以下の項目もあわせて有効にしてください。
 拡張機能 > 自動転送設定,着信通知

# CYBERCHAT有効化設定(管理者のみ)③

以下のアカウントにCYBERCHATを有効化したレベルを割り当てます。 admin csadmin cc\_notification

cc\_notificationは、CYBERCHATのフィルタリング連携機能、 およびSSOアイコンへの未読件数表示機能で使用されるア カウントです。 弊社側で作成したアカウントであり、ライセンス数は別途+1 付与しておりますので、削除されないようにお願いいたします。

①管理者画面 > アカウントリストにて対象の3アカウントにチェックを入れ、「編集」をクリックします。

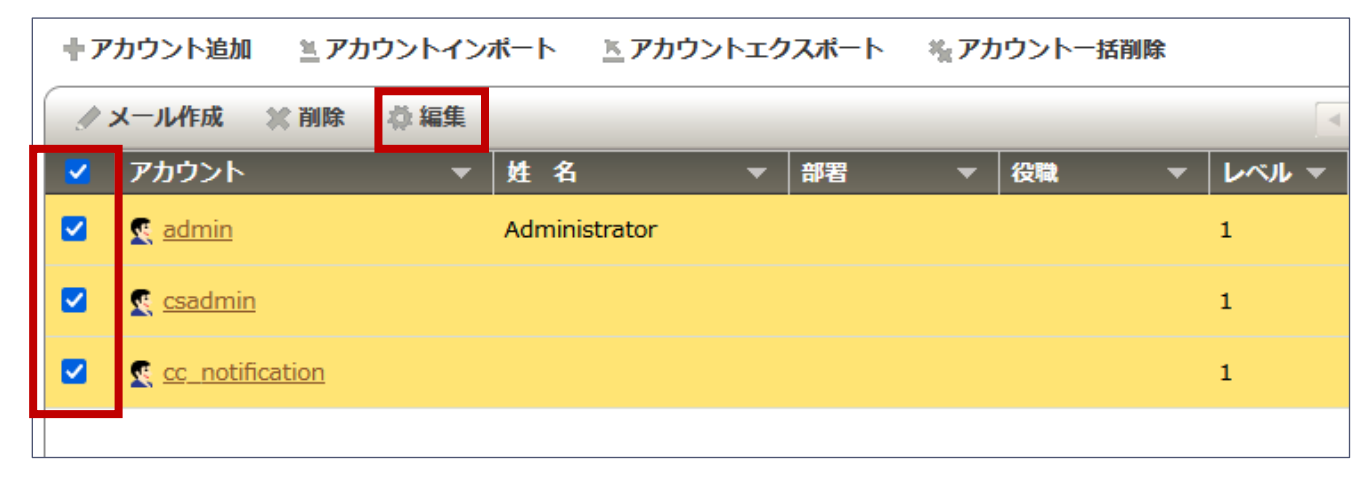

# CYBERCHAT有効化設定(管理者のみ)④

#### ②CYBERCHATを有効化したレベル(P4でSSO設定を有効化したレベル)に変更し、「OK」をクリックします。

| アカウント  | <u>リスト</u> > ユーザ詳細情報                |
|--------|-------------------------------------|
| 🗲 戻る   |                                     |
| アカウント: | admin x csadmin x cc_notification x |
| 🕵 詳細   | 🍰 アカウント設定 🔻 🔒 ログイン関連                |
|        |                                     |
| プロファイ  | JL                                  |
| 姓      |                                     |
| 名      |                                     |
| 部署     |                                     |
| 役職     |                                     |
|        |                                     |
| アカウント  | 情報                                  |
| ユーザレ   |                                     |
| 停止/削除  | 余のスケジューリング 🖉 無効 🗸                   |
|        |                                     |

# CYBERCHAT有効化設定(管理者のみ)⑥

①CYBERMAIL  $\Sigma$ の管理者画面 > モジュール > CYBERCHAT 開通 へ移動します。 ②「開通」ボタンをクリックします。CYBERMAIL  $\Sigma$ のアカウントがCYBERCHATへ同期されます。

| 「CYBERMAIL <sup>1</sup> ドメイン アカウント レ                      | ポート メール グルース                                          | プ モジュール                                  |                            |                                |      |                                                                                  |                   |  |
|-----------------------------------------------------------|-------------------------------------------------------|------------------------------------------|----------------------------|--------------------------------|------|----------------------------------------------------------------------------------|-------------------|--|
| 共有アドレス帳<br>CYBERCHAT 開始                                   | 通サービス                                                 |                                          |                            |                                |      |                                                                                  |                   |  |
| LDAP 認証       ・ 「開通」ボタン*         アカウント数に       ・ 「開通状況」が! | E押下し、開通作業を始めます。<br>とり、作業時間が異なります。<br>見新されるまで,ブラウザを閉じ; | 作業完了後、管理者宛てに通知メールた<br>たり、「開通」ボタンを連続で操作した | ぶ送信されます。<br>いでください。        |                                |      |                                                                                  | SYBERCHAT 附通成功通知  |  |
| CYBERCHAT 朋友<br>開通                                        | ロサービス                                                 |                                          |                            |                                |      | <b>管理者様:</b><br>CYBERCHAT 開通成功しました。 <u>管理者画面</u> にて詳細設定<br>開通時間 2022/03/23 13:52 | を行うことができます。       |  |
| 同期ステータス<br>開通状況<br>開通時間                                   | 未開通<br>N/A                                            | CYBERCHAT 開通サービス<br>開通                   |                            |                                |      | -<br>同期完了すると、管<br>きます。                                                           | 理者(admin)に通知メールが届 |  |
| 初期ナーダ同期状                                                  |                                                       | 同期人テーダス<br>開通状況<br>開通時間<br>初期データ同期状況     | 開通成功<br>2022/03/2<br>▲ 同期中 | CYBERCHAT 開通!<br>開通<br>同期ステータス | ナービス |                                                                                  |                   |  |
|                                                           |                                                       |                                          |                            | 用通状況<br>開通時間<br>初期データ同期状況      |      | 開通成功<br>2022/03/23 13:52<br>同期完了                                                 |                   |  |

# CYBERCHAT有効化設定(管理者のみ)⑦

#### 【同期後イメージ】

| +7 | ノー・シスト・<br>カウント追加 <u>ミ</u> アカ        | ウントインポート      | 🛎 アカウントエクス | ポート | 橋 アカウントー提 |
|----|--------------------------------------|---------------|------------|-----|-----------|
| 1  | メール作成  💥 削除                          | ☆ 編集          |            |     | 4         |
|    | アカウント 🔺                              | 姓名 🔻          | 部署 👻       | 役職  | * LVVIP * |
|    | 🕵 <u>a_imoto</u>                     | 井本 亜衣         | 営業部        |     | 1         |
|    | 🧕 <u>kasuya</u>                      | 粕谷 愛美         | 営業部        |     | 1         |
|    | 🧕 <u>a_shigematsu</u>                | 重松 章夫         | マーケティング部   |     | 1         |
|    | 🕵 <u>admin</u>                       | Administrator |            |     | 1         |
|    | See <u>billing</u>                   |               |            |     | 1         |
|    | 🧕 <u>c_abe</u>                       | 安部 忠三         | 営業部        | 課長  | 1         |
|    | 🧕 <u>c_arai</u>                      | 荒井 千加子        | 宮業部        |     | 1         |
|    | <pre> <u> cc_notification</u> </pre> |               |            |     | 1         |
|    | <u> s</u>                            |               |            |     | 1         |
|    | 🧕 <u>csadmin</u>                     |               |            |     | 1         |
|    | 🕵 <u>e_yamamoto</u>                  | 山元 栄一         | 営業部        |     | 1         |
|    | 🧟 <u>general</u>                     |               |            |     | 1         |
|    | 🧕 <u>h_abe</u>                       | 安部 宏寿         | 技術部        | 主任  | 1         |

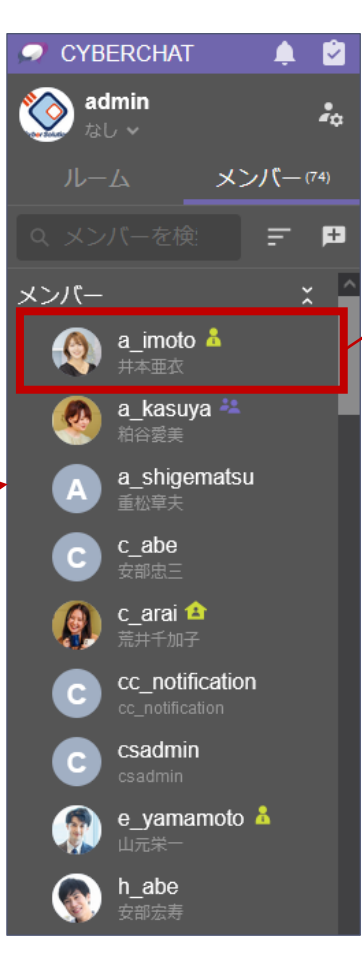

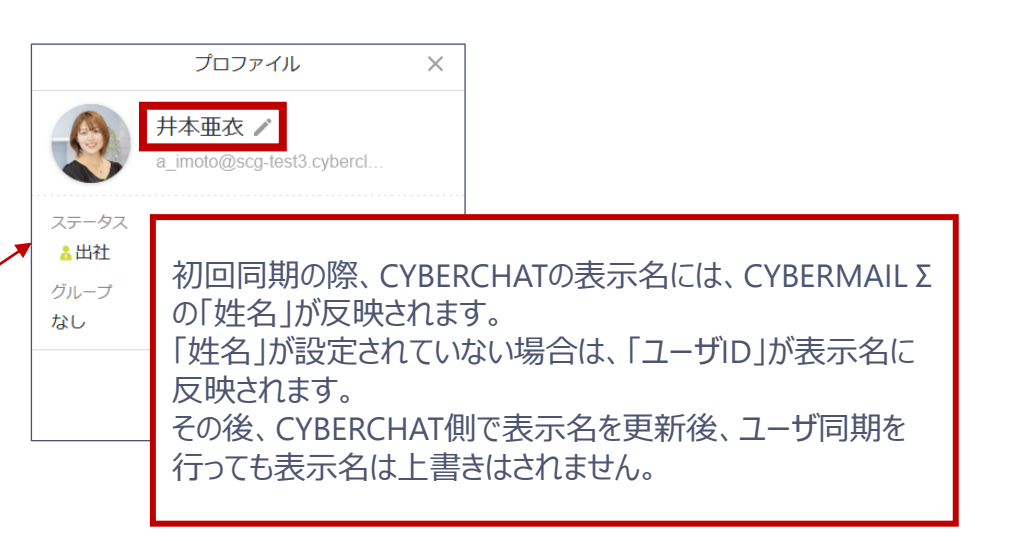

# CYBERCHAT有効化設定(管理者のみ)⑧

### adminアカウントでCYBERMAIL Σに再ログインします。 CYBERCHATのアイコンが表示されますので、こちらからCYBERCHATにログインできます。

|                                                                                                    |                                                |        | Ø       |      | ≪      |               | 検索     |                           | Q, -     | ヘルプ      | ログアウト  |
|----------------------------------------------------------------------------------------------------|------------------------------------------------|--------|---------|------|--------|---------------|--------|---------------------------|----------|----------|--------|
| 🔔 e_yamamoto                                                                                                    | インフォメーション e_yamamoto@scg-test.cybercloud.jp    |        | ~~      | まい   | $\sim$ |               |        |                           |          |          |        |
| メールボックス                                                                                                    | 追加 2.列(たサイズ大) 🗸                                |        | رر      | כינו | )C1    | DER           | CHAI   | にロクイン                     |          |          |        |
| Ē 🕆 🔅                                                                                                    | ログイン情報                                         |        |         |      |        |               | 8      | 転送情報                      |          |          | 8      |
| ▼ 受信BOX(2)                                                                                                    | 状態 ログイン<br>2022/03/03 14:47:03 WEBログイン 2       | 10.155 | 5.70.93 |      |        |               |        | 状態 <br>データがありません          | 自動転      | 送先Email  |        |
|                                                                                                    | 2022/03/03 13:29:03 WEBログイン 2                  | 10.155 | 5.70.93 |      |        |               |        | <br>  状態  <br>  データがありません | フィルタ     | 転送先Email |        |
| Image: Control of the second second se | 状態 ログインエラー<br>2022/03/02 17:56:34 WEBログインエラー 2 | 11.9.5 | 7.33    |      |        |               |        |                           |          |          | フィルタ設定 |
| [えゴミ箱                                                                                                    | 2022/03/02 16:05:21 WEBログインエラー 2               | 11.9.5 | 7.33    |      | 4      | <u> きインフォ</u> | トメーション | お知らせ                      |          |          | 8      |
| ■■■■■■■■■■■■■■■■■■■■■■■■■■■■■■■■■■■■■                                                                                                    |                                                |        |         |      | _      |               |        | お知らせはありませ                 | <i>ъ</i> |          |        |
|                                                                                                    | メールボックス容量                                      |        |         |      |        |               | ×      |                           |          |          |        |

# 管理者画面へのログイン

### 1. CYBERCHATにadminアカウントでログインします。

| アクセスURL | https://chat.cybermail.jp         |
|---------|-----------------------------------|
| メールアドレス | admin@お客様ドメイン                     |
| パスワード   | CYBERMAIL Σへadminでログインする時と同じパスワード |
|         |                                   |

CYBERMAIL ΣのSSOアイコンからもログイン可能です。(P7参照)

2. 左上のメニューアイコンから「管理者画面」をクリックします。

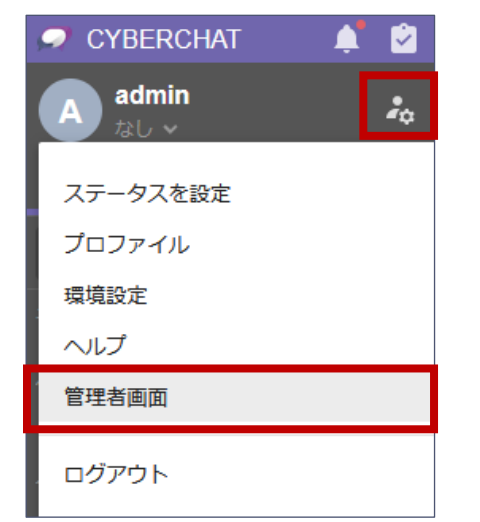

### グループ同期設定①

CYBERCHATのグループは、CYBERMAIL Σの以下いずれかの情報と同期できます。 ■CYBERMAIL Σ管理者画面 > グループの情報 ■CYBERMAIL Σ管理者画面 > モジュール > 共有アドレス帳 (いずれか1アドレス帳)の情報

グループ同期設定を行うことで、CYBERCHATのメンバー一覧をグループごとに表示できるようになり、メンバーを探しやすくなります。

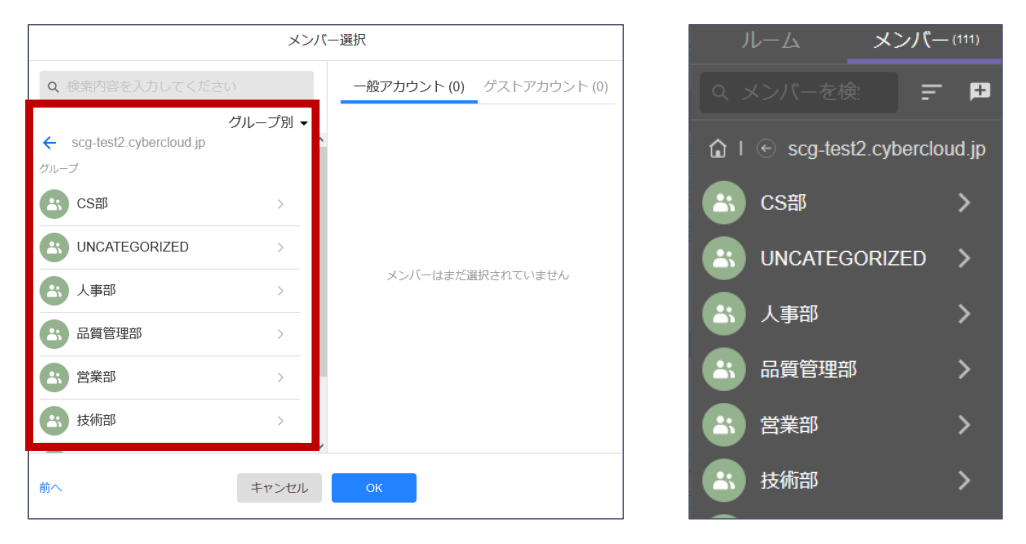

# グループ同期設定②

### グループ同期設定の手順は以下の通りです。

#### ①CYBERCHATの管理者画面 > アカウント > 同期管理 へ移動します。

| CYBERCHAT  |   |
|------------|---|
| ▲ アカウント    | ~ |
| O アカウント    |   |
| O ゲストアカウント |   |
| 0 ユーザーレベル  |   |
| O 同期管理     |   |

### ②任意の同期元を選択します。

| グループ 同期         | Ail -f and          |                                            |
|-----------------|---------------------|--------------------------------------------|
| 同期元             | クルーノ 同期             |                                            |
| グループ・           | 同期元                 |                                            |
| グループ<br>共有アドレス帳 | 共有アドレス帳 ▼ 社内アドレス帳 ▼ | 共有アドレス帳を選択した場合は、同期元にするア<br>ドレス帳名も選択してください。 |
|                 | 再読み込み               |                                            |

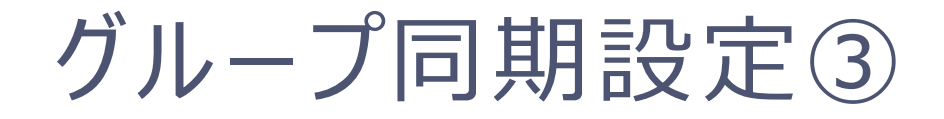

#### ③グループの右の「同期」ボタンをクリックします。

| グループ 同期 |                  |
|---------|------------------|
| 同期元     | 前回同期時間           |
| グループ・   | 2022/03/23 01:20 |
| 再読み込み   |                  |

④しばらく時間をおいてから、「再読み込み」ボタンを押して、CYBERCHATの画面更新を行います。 「前回同期時間」が更新され、「前回同期結果」が「成功」になっていればOKです。

※グループやグループメンバーの変更を行った場合は、この画面にて「同期」ボタンを押して更新していただく必要がございます。

### ユーザレベル設定

CYBERCHATの管理者画面 > アカウント > ユーザーレベル では各機能の利用制限を行うことができます。 CYBERMAIL Σ側のユーザレベル設定とは連動しておりません。

一般ユーザに使わせたくない機能については、管理者側で該当機能を「無効」にします。

| CYBERCHAT                                       | ≡                |         | admin@s                                                       | cg-test.cybercloud.jp                                |                       |                                 |        |          |
|-------------------------------------------------|------------------|---------|---------------------------------------------------------------|------------------------------------------------------|-----------------------|---------------------------------|--------|----------|
| ▲ アカウント マ                                       | ユーザーレベル          |         |                                                               |                                                      |                       |                                 |        |          |
| <ul> <li>O アカウント</li> <li>O ゲストアカウント</li> </ul> | レベル1 レベル2 レベル188 |         |                                                               |                                                      |                       |                                 |        |          |
| 0 ユーザーレベル                                       | ルーム              |         |                                                               | ユーザーアカウント                                            |                       |                                 |        |          |
| 🖹 ファイル                                          | 設定項目             | 無効 / 有効 | 説明 & 設定                                                       |                                                      |                       |                                 | 検索     | ۹        |
| <b>営</b> ルーム                                    | パブリックルーム         |         | 左側のメニューにパブリックルームが表示されます。                                      | アカウントは CyberMail を介して同期されます。パスワード変更やアカウントを追<br>アカウント | 加/削除する必要がある<br>ユーザレベル | 場合は、CyberMail で編集して下さ<br>最終ログイン | い。<br> | 削除       |
|                                                 | グループルーム作成        | •       | ユーザーがグループチャットルームを作成できるようにします。                                 | admin@scg-test.cybercloud.jp (ドメイン管理者)               | 1                     | 2022/02/17 18-55                |        | <b>A</b> |
|                                                 | ルームメッセージのエクスポート  | •       | ユーザーはチャット履歴をテキスト形式でエクスポートできます。                                | Administrator                                        |                       | 2022/02/11 10:00                |        |          |
| <ul> <li>● 「×1 ン設定</li> <li>■ プラン</li> </ul>    | ルームの非表示          | •       | ユーザーはリストからルームを非表示にできます。                                       | a_imoto@scg-test.cybercloud.jp<br><sup>井本亜衣</sup>    | 1                     | 2022/02/04 11:17                | 1      | Ĩ        |
|                                                 | ルーム退出            |         | ユーザーはグルーブルームから退出できます。                                         | a_kasuya@scg-test.cybercloud.jp                      | 1                     | 2022/02/04 15:18                | 1      | Û        |
|                                                 | ファイルアップロード       | •       | 有効にするとユーザーはファイルのアップロードができます。更(<br>ブラックリスト ▼ ファイルの拡張子を入力してください | 相合委奏<br>a_shigematsu@scg-test.cybercloud.jp<br>重松章夫  | 1                     | 2022/02/17 17:40                | 1      | Ē        |
|                                                 | ファイルダウンロード       | •       |                                                               | またはしゃせった乳空司化です                                       | 1                     | -                               | 1      | ŵ        |
|                                                 | テキストメッセージのみ表示    |         | ユーザーはデ<br>レベル188はゲストア コー                                      | まにはレハル2を設定可能です。<br>カウント用のレベルです。                      | 1                     | 2022/02/04 17:09                |        | Ô        |
|                                                 |                  |         |                                                               |                                                      | 1                     | 2022/02/17 13:31                | 1      | Ē        |

### IPアクセス制御

CYBERCHATの管理者画面 > ドメイン設定 では、IPアクセス制御をかけることができます。 CYBERMAIL ΣのIPアクセス制御とは連動しておりません。CYBERCHAT側でも設定する必要があります。

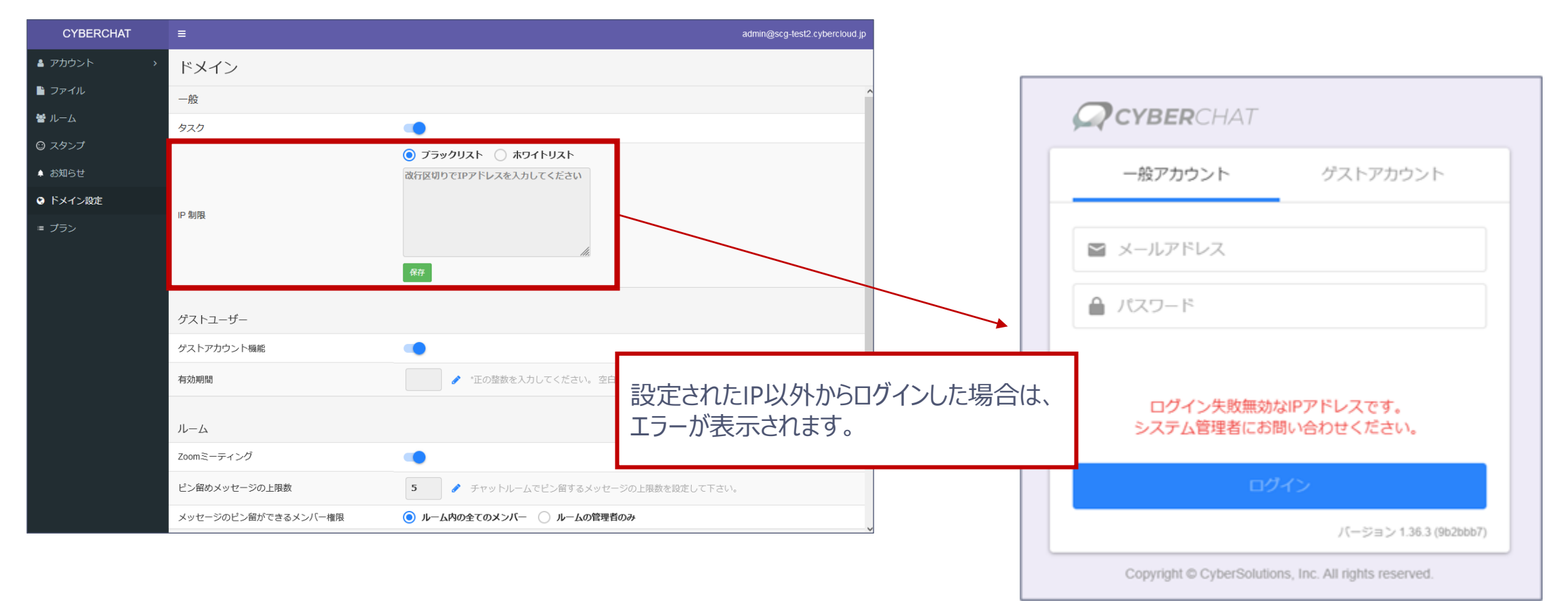

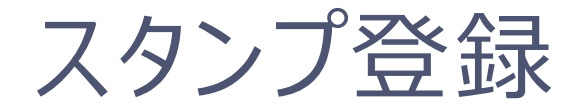

### CYBERCHATの管理者画面 > スタンプ では、デフォルトのスタンプとは別に、自社オリジナルのスタンプを登録する ことができます。企業文化にあったスタンプを登録してみましょう。

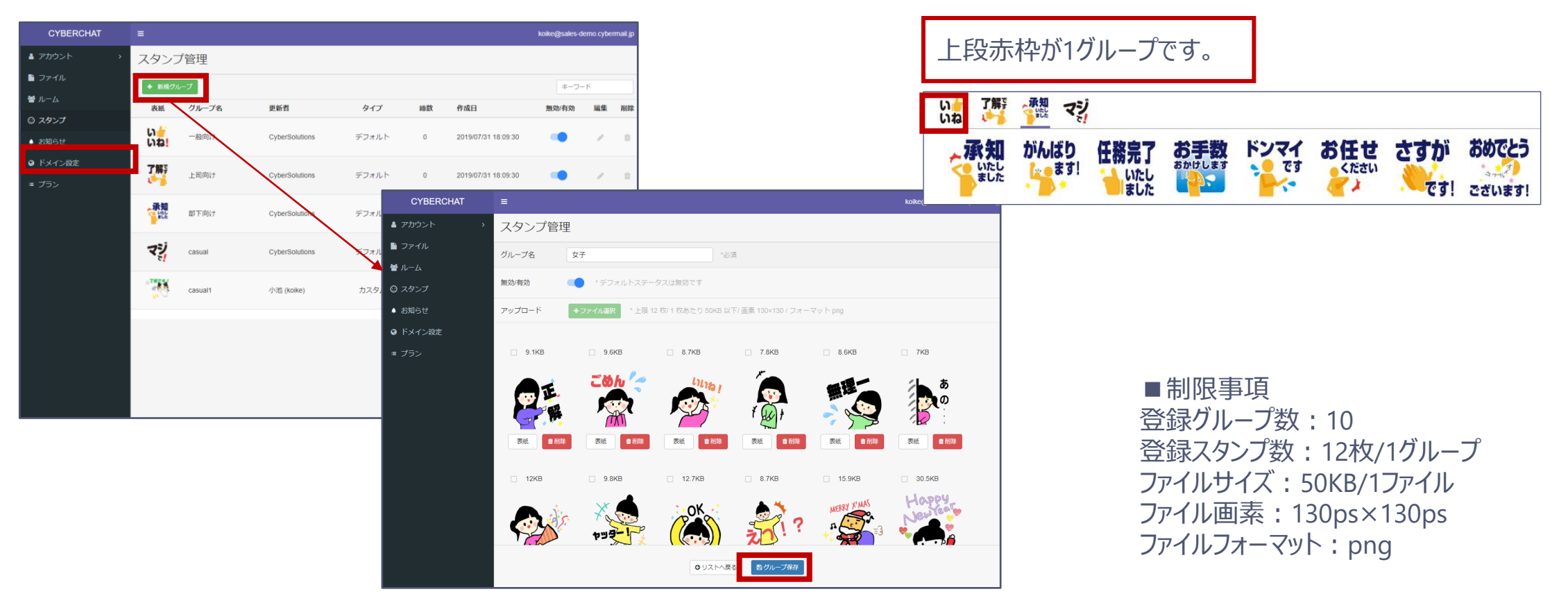

# CYBERCHAT有効化設定(一般ユーザ)①

### CYBERCHATの有効化は、CYBERMAIL Σのユーザレベル単位で行えます。 CYBERCHATを利用させたいアカウントのユーザレベルを選択します。

| GYBERMAIL <sup>∑</sup> | ドメイン  | アカウント  | レポート         | JI-X    | グループ      | モジ.            | ュール        |           |             |
|------------------------|-------|--------|--------------|---------|-----------|----------------|------------|-----------|-------------|
| アカウント                  | •     | ユーザレベ  | ル設定          |         |           |                |            |           |             |
| アカウント                  | אגע   | ユーザレベル | レベル1(標準)ね    | 標準[転送有] |           |                |            |           |             |
| ユーザレベル                 | ll.   | 全般     | レベル 0 (停止)   |         | キュリティ     | r設定            | 使用環境       | メール審査 🔻   | 連携設定        |
| <b>这</b> 理老力士占         |       |        | レベル 1 (標準) オ | 標準[転送有] | · ·       |                |            |           |             |
| 官理有アカリ                 | 261   | 表示     | レベル 2 標準[転   | 送無]     |           |                |            |           |             |
| ユーザ環境                  |       | ユーザレ   | レベル 3 Web[転  | 送有]     |           |                |            |           |             |
|                        |       |        | レベル 4 Web[転  | 送無]     |           |                |            |           |             |
| ユーザ使用状                 | ் க   | メールボ   | レベル 5        |         |           |                |            |           |             |
| パスワード セ                | z=+ 1 | メールオ   | レベル 6        |         |           |                |            |           |             |
| リティ                    |       |        | レベル7         |         |           |                |            |           |             |
| エイリアス管                 | 理     |        | レベル 8        |         |           |                |            |           |             |
|                        |       | 送受信権   | レベルタ         |         |           |                |            |           |             |
| 不正ログイン                 | 啓告    | 受信権的   | レベル 10       |         | 受信        | 権限に合致          | 女しないメールは   | 、送信者にエラー  | ・メールが送信されます |
| アカウント委                 | ≇ ▶   | 送信権限   | 全てのメー        | ルを送信可   | ✓ 送信      | 権限に合変          | 女しないメールは   | 、送信者にエラ-  | -メールが送信されます |
|                        |       |        |              |         |           | 見にCYBE<br>こ場合。 | RMAIL Σをご利 | 別用されるお客様が | がメールシステム切り  |
|                        |       |        |              |         | 104<br>16 | を<br>構が切り      | )替え前のメール   | システムから送信  | したメールの送信がタ  |

# CYBERCHAT有効化設定(一般ユーザ)②

#### 連携設定 > CYBERCHAT > SSO 設定 を「有効」にします。

| ユーザレベル設定 |                |        |      |                |         |           |           |                                             |
|----------|----------------|--------|------|----------------|---------|-----------|-----------|---------------------------------------------|
| ユーサ      | チレベル           | レベル 5  |      | ~              |         |           |           |                                             |
| 全        | 般              | 基本機能   | 拡張機能 | セキュリティ設定       | 使用環境    | メール審査 🔻   | 連携設定      |                                             |
|          |                |        |      |                |         |           |           |                                             |
| SS       | SSO(MailGates) |        |      |                |         |           |           |                                             |
| 5        | SSO 設定         | 🛚 🧿 有効 | ○無効  |                |         |           |           |                                             |
| C        | YBERCH         | IAT    |      |                |         |           |           |                                             |
| 5        | SSO 設定         | ፤ ◎有効  | 〇無効  | CYBERCHATオプション | をご契約の場合 | のみ利用できます。 |           |                                             |
|          |                |        |      |                |         |           |           | ОК                                          |
|          |                |        |      |                |         |           | Copyright | © CyberSolutions, Inc. All rights reserved. |

# CYBERCHAT有効化設定(一般ユーザ)③

CYBERCHATを有効化したアカウントでCYBERMAIL Σに再ログインします。 CYBERCHATのアイコンが表示されますので、こちらからCYBERCHATにログインできます。

|                                              |                                              |               | $\boldsymbol{\Omega}$ | × 1 | \$   | 検索     |                  |           | プ   ログアウト |
|----------------------------------------------|----------------------------------------------|---------------|-----------------------|-----|------|--------|------------------|-----------|-----------|
| 🔔 e_yamamoto                                 | インフォメーション e_yamamoto@scg-test.cybercloud.jp  |               | ~~                    | まれ  |      | рсцат  | ーロガイト            |           |           |
| メールボックス                                      | 追加 2列(左サイズ大) >                               |               | CC/J'OCYBERCHAI       |     |      |        | にロクイン            |           |           |
|                                              | ログイン情報                                       |               |                       |     |      | 8      | 転送情報             |           | 8         |
| ▼ 受信BOX(2)                                   | 状態 ログイン<br>2022/03/03 14:47:03 WEBログイン       | 210.155.70.93 |                       |     |      |        | 状態 <br>データがありません | il        |           |
| <ul> <li>ToDoリスト</li> <li>ToDoリスト</li> </ul> | 2022/03/03 13:29:03 WEBログイン                  | 210.155.70.93 |                       |     |      |        | 状態 <br>データがありません | フィルタ転送先En | nail      |
|                                              | 状態 ログインエラー<br>2022/03/02 17:56:34 WEBログインエラー | 211.9.5       | 7.33                  |     |      |        |                  |           | フィルタ設定    |
|                                              | 2022/03/02 16:05:21 WEBログインエラー               | 211.9.5       | 7.33                  |     | 全インフ | オメーション | お知らせ             |           | 8         |
| □◎述惑メール                                      | ノード、カフの目                                     |               |                       |     |      | 8      | あれららばありません       | v         |           |
|                                              | メールバック人谷里                                    |               |                       |     |      | ~      |                  |           |           |

# アカウント同期・グループ同期について

| CYBERMAIL Σ側の操作 | 同期タイミング                                               |  |  |  |  |  |
|-----------------|-------------------------------------------------------|--|--|--|--|--|
| アカウント追加・削除      |                                                       |  |  |  |  |  |
| パスワード変更         | 5分間に1回自動同期                                            |  |  |  |  |  |
| ユーザレベル変更        |                                                       |  |  |  |  |  |
| グループ追加・削除       | 手動同期が必要                                               |  |  |  |  |  |
| グループメンバー追加・削除   | CYBERCHAT管理者画面 > アカウント > 同期管理 > グルー<br>にて「同期」ボタンをクリック |  |  |  |  |  |